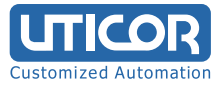

- Insert CD
- Double-click (DC) on 170927\_DMT-DDv2.00\_win10
- DC on setup\_win10
- DC on en
- DC on DMT-DDSetup\_ms

| ← → ~ ↑ 📙 « setup_win10 → en |       |                  | ٽ ~   | ✓ ひ Search en |                   |          |
|------------------------------|-------|------------------|-------|---------------|-------------------|----------|
| 🕹 Quick access               |       | Name             | Date  | modified      | Туре              | Size     |
|                              |       | 🔂 DMT-DDSetup_ms | 9/15/ | 2017 11:30 AM | Windows Installer | 6,005 KB |
| Desktop                      |       | read_me          | 9/27/ | 2017 11:40 AM | Text Document     | 2 KB     |
| Downloads                    | R     | 🐻 setup          | 9/15/ | 2017 11:30 AM | Application       | 371 KB   |
| Documents                    | *     |                  |       |               |                   |          |
| Pictures                     | *     |                  |       |               |                   |          |
| 👌 Music                      |       |                  |       |               |                   |          |
| Videos                       |       |                  |       |               |                   |          |
| \land OneDrive               |       |                  |       |               |                   |          |
| 💻 This PC                    |       |                  |       |               |                   |          |
| 🔜 USB Drive (D:)             |       |                  |       |               |                   |          |
| DMC Touch Tre                | eiber |                  |       |               |                   |          |
|                              | DMC_  |                  |       |               |                   |          |
| DMT-DD_v2.0                  | 00_wi |                  |       |               |                   |          |
|                              |       |                  |       |               |                   |          |

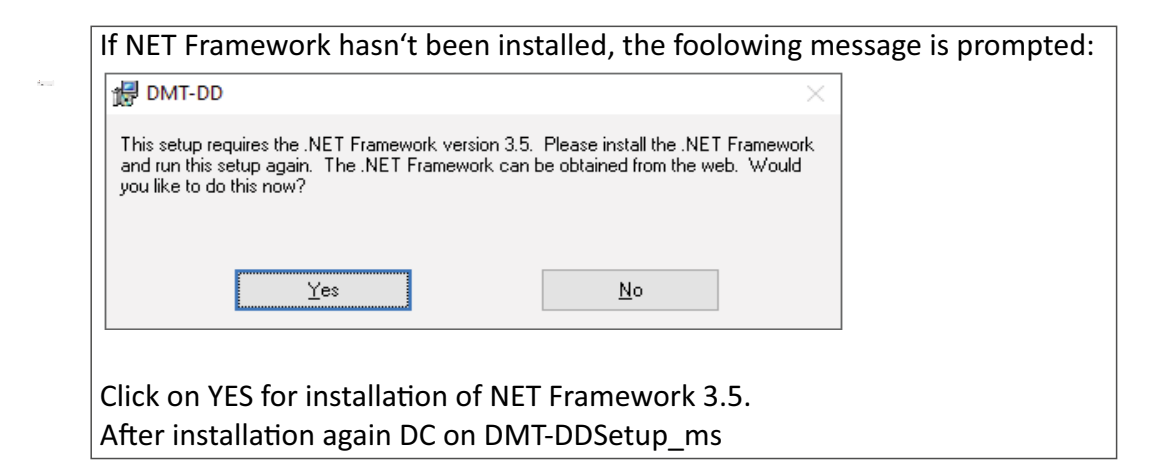

- DMT-DD Setup Wizard opens:
- —> Next —> I Agree —> Next —> Next

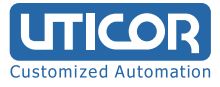

After installation of touch software: DC on DMT-DD icon Select **Device Addition** and install USB Port (USB Port > Install).

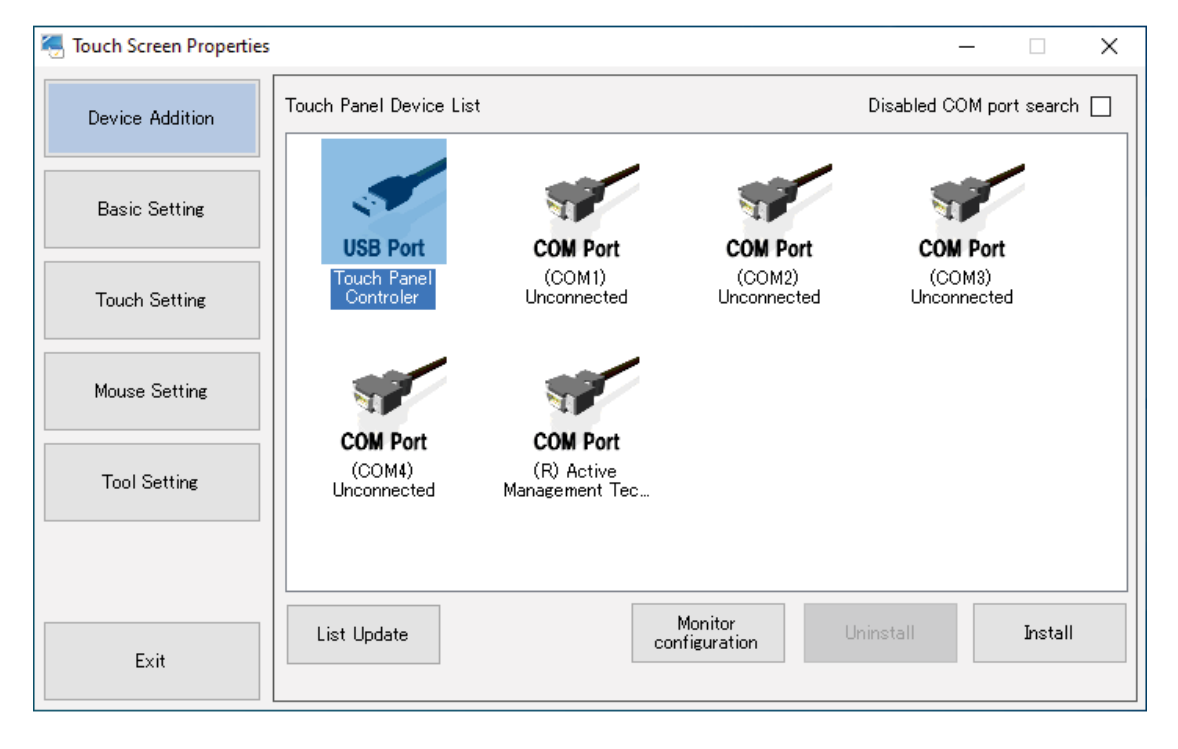

After installation of USB Port reboot PC manually

After restart DC on icon DMT-DD

Select Basic Settings (2. button left side)

Define rotation of touch under tab ,<u>Software Setting</u>':

- Choose 0 for 15" touch
- Choose 180 for 17" and 19" touches

## Finally click on Entry.

| Touch Screen Properties | [                                                                                   | ) ×    |
|-------------------------|-------------------------------------------------------------------------------------|--------|
| Device Addition         | Device Select (USB)ID:1                                                             |        |
| Basic Setting           | Software Setting Touch Input Setting Touch Sound Hardware Information Configuration | n File |
| Touch Setting           | Software Setting<br>Rotation [degree]<br>O 0 O 90 O 180 O 270 D Auto Function       |        |
| Mouse Setting           | Entry                                                                               |        |
| Tool Setting            | -Calibrate                                                                          |        |
|                         | 4Point 9Point  None 15 30                                                           | 60     |
|                         | Check Reset EEPROM                                                                  |        |
| Exit                    | EEPROM is not found.                                                                |        |

## Click on tab <u>Touch Input Setting</u> (>> next page)

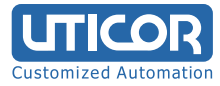

Touch Data Mode: Select Hybrid Mode Click on Entry

## Click on 3rd button left (**Touch Setting**) ,Tablet PC Setting' - Click on Open

| Touch Screen Properties |                                                                                                    | - |      | × |
|-------------------------|----------------------------------------------------------------------------------------------------|---|------|---|
| Device Addition         | TabletPC Setting                                                                                      |   |      |   |
| Basic Setting           | Configure each setting on the opened screen.                                                          |   | Open | ] |
| Touch Setting           | Pen and Touch<br>Open the touch-input setting screen.<br>Configure each setting on the opened screen. |   | Open |   |
| Mouse Setting           |                                                                                                    |   |      |   |
| Tool Setting            |                                                                                                    |   |      |   |
|                         |                                                                                                    |   |      |   |
| Exit                    |                                                                                                    |   |      |   |

A new windows is popping up. Click on ,Calibrate'

| 💐 Tabl               | et PC Setti                            | ngs                        |              | ×             |  |  |
|----------------------|----------------------------------------|----------------------------|--------------|---------------|--|--|
| Display<br>Cont      | Other                                  |                            |              |               |  |  |
| Conf<br>disp         | Configure your pen and touch displays. |                            |              |               |  |  |
| Disp                 | lay option                             | 5                          |              |               |  |  |
| Disp                 | lay:                                   | 1. 1280x1024               |              | $\sim$        |  |  |
| Details:             |                                        | Single Touch Support       |              |               |  |  |
|                      |                                        |                            |              |               |  |  |
|                      |                                        |                            | - Rese       | et            |  |  |
| Choo<br><u>Go to</u> | ose the ord                            | er in which your scr<br>on | een rotates. |               |  |  |
|                      |                                        | ОК                         | Cancel       | <u>A</u> pply |  |  |

In total 16 crosses will be prompted, one after the other.

These must be touched as exactly as possible (if necessary, use a blunt pin side).

This concludes the driver installation and calibration.

Contact us for further questions: UTICOR Automation GmbH Hanns-Martin-Schleyer-Str. 34 47877 Willich Tel.: +49-(0)2154-89-1964-0 Fax: +49-(0)2154-89-1964-9

> Web.: www.uticor.de Email: info@uticor.de

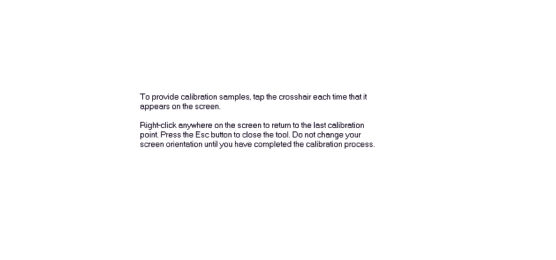